# WIFI BULB USE MANUAL

| 1.02          | 2 Technical Parameter                                                                              | 2          |
|---------------|----------------------------------------------------------------------------------------------------|------------|
| 1.0           | 3 Software                                                                                         | 3          |
| <u>II.</u> S  | Software User Manual for Android                                                                   | 4          |
| 2.0           | 1 Installation instructions                                                                        | 4          |
| 2.02          | 2 WIFI Connection Setting                                                                          | 5          |
| 2.0           | 3 Software Using Guide                                                                             | 5          |
| (4            | A) Open software:                                                                                  | 5          |
| (             | B) RGBW 4 colors controller apply interface:                                                       | 6          |
| 2.04          | 4 How Connect Controller to Router                                                                 | 8          |
| <u>III.</u> S | Software User Manual for IOS                                                                       | 11         |
| 3.0           | 1 Installation Instructions                                                                        | 11         |
| 3.0           | 2 WIFI Connection Setting                                                                          | 13         |
| 3.0           | 3 Software Using Guide                                                                             |            |
| 3.04          | 4 How Connect Controller to Router                                                                 | 13         |
| <u>IV.</u>    | Answers for Frequently Questions                                                                   | 13         |
| 1             | I. How to solve it if phone cann't find bulbs' signal? Answers:                                    | 13         |
| 2             | 2. In phone wifi setting interface," LEDnet******** cannot be found.How to do? Answers:            |            |
| 3             | 3. Though phone was connected to router successfully, but phone cann't find wifi signal "LEDnet*** | *****",how |
| t             | o do? Answers:                                                                                     | 14         |
| 4             | 4. Failed many times, bulbs still can't be connected to router. How to do? Answers:                | 14         |

#### Summarize

- (A) Name: WIFI RGB LED Bulb
- (B) Model: AY-Wifi-RGBW V1.0

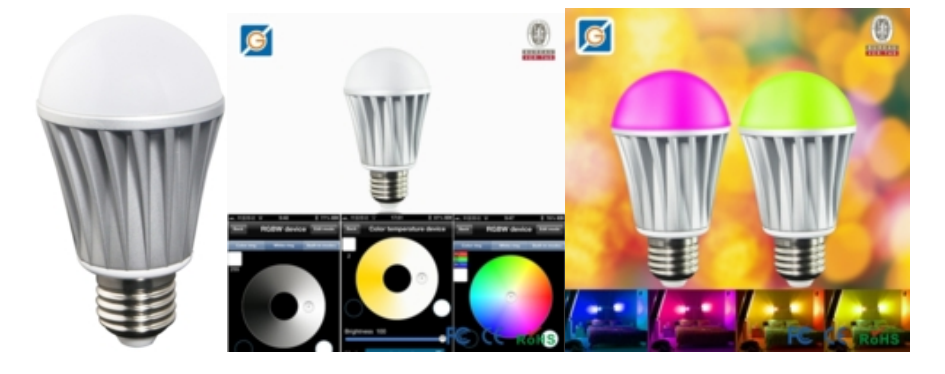

- (C) Product Summarize:
  - a. It can achieve remote control ,switch light,adjust brightness and color temperature. There are 16 million colors and dozens of light changing modes. In addition, it do not need additional line, conveniently installed and used.
  - b. It is a high capability and easily replaceable LED bulb.Certainly, it have other advantages, such as light source is LED, power consumption is just 20% of traditional incandescent, working life is 10 times of traditional savepower light, safe and stable.
  - c. The case adopts aluminum fins, which can let air backflow cyclically. This design resolved high-powered LED thermal problems in highest degree. Bulb is made of graced poly materials with high transmitacnce 85% or above, and luminous is uniformity. It controlled by wireless WiFi , furthest remoted distance catch up to 50m. It enjoys low power-consumption , great anti-jam capacibity, high transmission speed. It can keep light memory (when restart, it will auto keep previous status before shutdown). In addition , it will turn on in default when energized. This function avoid this situation that you cann't turn on light when phone were lost.
  - d. It can be used widely in bedroom ,living room ,entertaining place and operating atmosphere etc.

| Conection Methods   | wifi                                                                           |  |  |
|---------------------|--------------------------------------------------------------------------------|--|--|
| Suitable Phone OS   | For Android OS, support Android 2.3 or above; For IOS, support IOS5.0 or above |  |  |
| Software language   | English/Chinese/German                                                         |  |  |
| Channels            | 4 (RGBW)                                                                       |  |  |
| Chips Specification | RGB: 5050-1.5W*5, Warm White: 2835*10                                          |  |  |
| Light Luminous Flux | Red: 45-75LM, Green: 100-150 LM                                                |  |  |
|                     | Blue: 20-50LM, Warm White:400-550LM                                            |  |  |

### **1.02 Technical Parameter**

| Wavelength                 | Red: 620-630nm Green: 520-525nm Blue: 450-460nm |  |  |
|----------------------------|-------------------------------------------------|--|--|
| White Color Temperature    | 3000K-3200K                                     |  |  |
| Emitting Angle             | 120°                                            |  |  |
| Working Voltage            | AC85V-AC240V 50/60Hz                            |  |  |
| Power                      | RGB:<7W, Warm White:<6.5W                       |  |  |
| Power Factor               | 0.6                                             |  |  |
| Working Temperature        | -25℃-55℃                                        |  |  |
| Effective Romoted Distance | No barrier,40m ;Indoor, 20m                     |  |  |
| Bulb Material              | Milk white PMMA                                 |  |  |
| N.W                        | 94g                                             |  |  |
| G.W                        | 110g                                            |  |  |
| Waterproof                 | IP 25                                           |  |  |
| Bulb Size                  | D:58.5mm H:109mm                                |  |  |

### **1.03 Software**

• Android Software:

| Name          | LED Magic Color                                                               |
|---------------|-------------------------------------------------------------------------------|
| Running OS    | Android 2.3 or above, request device have WiFi function                       |
| Install App   | Visit "Google Play", search " LED Magic Color", then download and install it. |
| Software Size | 1.1M                                                                          |
| Language      | Chinese/English /Germany, automatic recognize language according to OS.       |

#### • IOS Software:

| Name          | LED Magic Color                                                         |
|---------------|-------------------------------------------------------------------------|
| Running OS    | IOS5.0 or above, such as iPhone, iPad, and iPod touch device.           |
| Install App   | Visit App Store, search" LED Magic Color", then download and install it |
| Software Size | 2.1 MB                                                                  |
| Language      | Chinese/English /Germany, automatic recognize language according to OS. |
| Category      | communication                                                           |

# II. Software User Manual for Android

## 2.01 Installation instructions

### 1) Download it free by Google Play:

Entre "Google play" app store, search "LED Magic Color", find "LED Magic Color Controller v2", then download it;

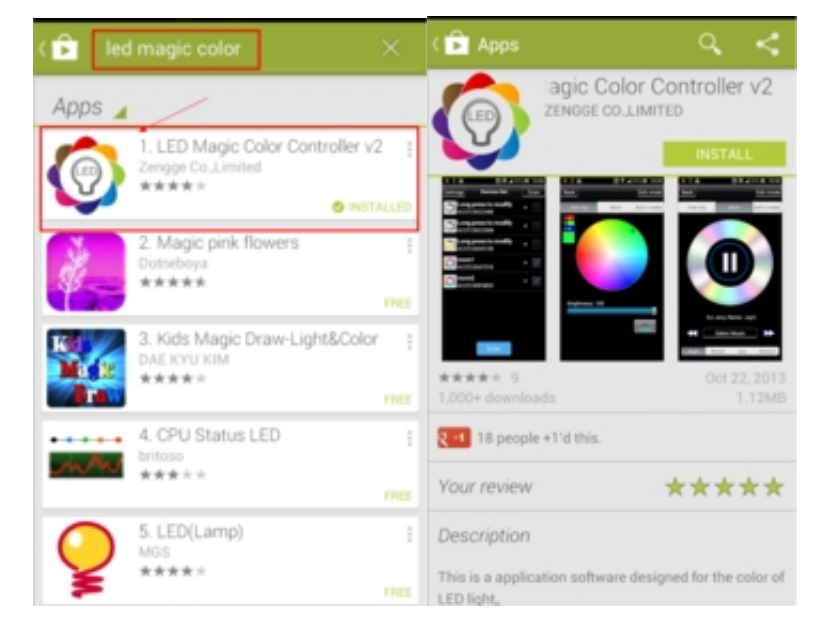

#### 2) Install by QR code:

Open QR codesoftware ,then scan following QR code,then download and install it .

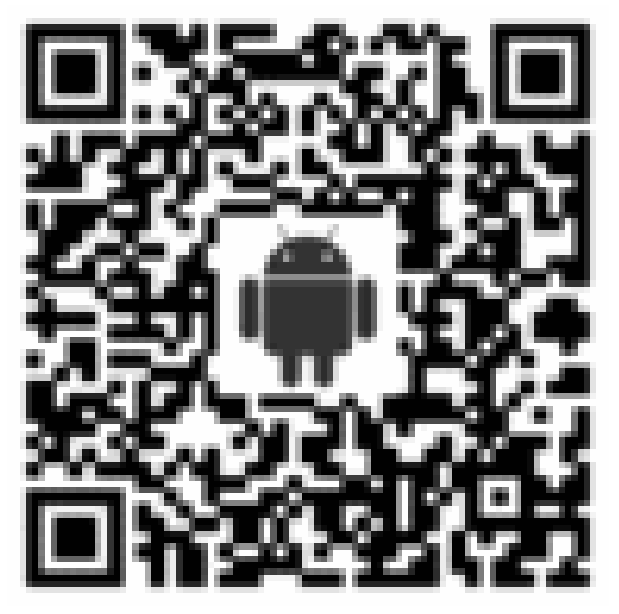

QR code site: <u>http://www.ledmagical.com/Apps/APK/LEDWifiMagicColor.apk</u>

3) Install by CD files:

Open CD catalog :Android Software\ LED Magic Color V2.1.0 CN(EN).apk,

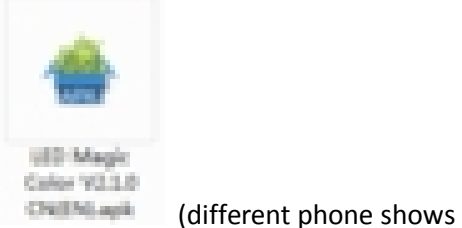

You can find "LED Magic Color V2.1.0 CN(EN).apk" installation program

different icon).Pls copy it to phone or connect phone to computer, then click LED Magic Color V2.1.0 CN(EN).apk to install it until finished.

## 2.02 WIFI Connection Setting

Entre to WiFi setting interface, click WLAN"LEDnet\*\*\*\*\*\*\*\*, then input password "88888888". As shown in figures :

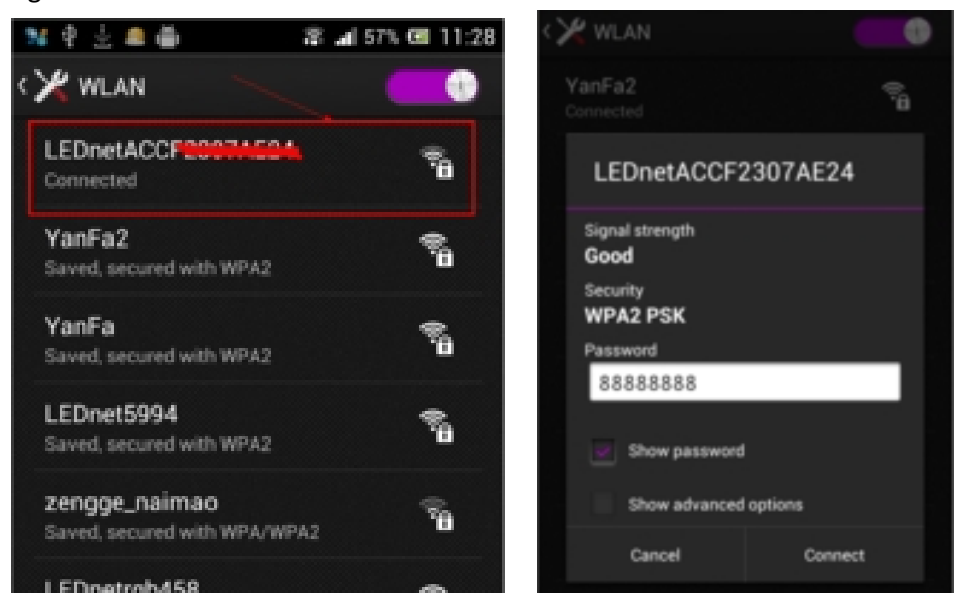

## 2.03 Software Using Guide

(A) **Open software:** 

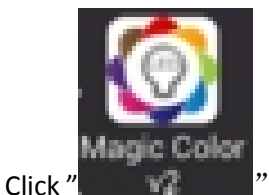

"to open software, then entre to scan interface. If scan successfully, you will find following

interface:

| ÷ 🛎 🖶                                                                                                    | 🚏 🛋 61% 🖼 11:41                                                                                                    |  |  |  |  |  |
|----------------------------------------------------------------------------------------------------|----------------------------------------------------------------------------------------------------|--|--|--|--|--|
| Setting Connect To Wireless Router                                                                                                    |                                                                                                    |  |  |  |  |  |
| If you have a wireless root<br>Box to the wireless route<br>need to connect phone to<br>if you have many control<br>Box at the same time.<br>Click 'Setting' to set it. | uter you can connect your Control<br>r. Then when you use it you just<br>o wireless router.<br>liers you can control those Control |  |  |  |  |  |
|                                                                                                    | Setting                                                                                                    |  |  |  |  |  |
| I do not have router,do not need<br>setting                                                                                                    |                                                                                                    |  |  |  |  |  |
| skip,se                                                                                                    | t it next time.                                                                                                    |  |  |  |  |  |
|                                                                                                    |                                                                                                    |  |  |  |  |  |
|                                                                                                    |                                                                                                    |  |  |  |  |  |
|                                                                                                    |                                                                                                    |  |  |  |  |  |

If this is first time you use it, it will shows above interface. It will ask if you want to connect controller to router or not .

You can skip it by click "skip,set it next time",or click "Setting" to connect controller to router.

About operating instruction,pls refer to chapter"4.04 How Connect Controller to Router"

### (B) RGBW 4 colors controller apply interface:

#### 1) Color ring function:

Choose any color what you like by click it in color ring. Click "yellow round button" to adjust warm color.

| a 💼 👜    | <b>9 al</b> 6               | 2% 🖾 11:42 |
|----------|-----------------------------|------------|
| Settings | Devices list                | Scan       |
| CO Long  | press to modify<br>2307B458 |            |
|          |                             |            |
|          |                             |            |
|          |                             |            |
|          |                             |            |
|          |                             |            |
|          |                             |            |
|          |                             |            |

If this is not first time you use it, it will shows above interface.

Notice: if it shows no device when running (the list is empty), it maybe caused by you haven't connected phone's WiFi to controller.

Pls refer to "4.02 WiFi Connection Setting" to set it .

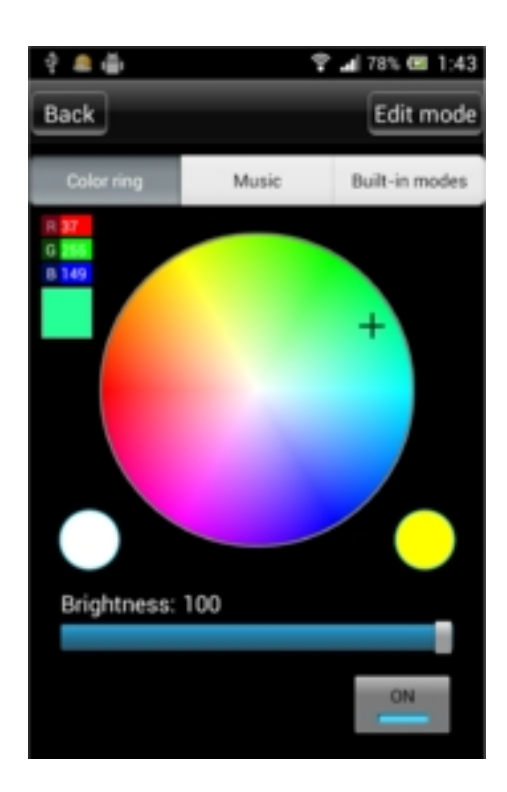

### (click color what you want)

2) Music control function:

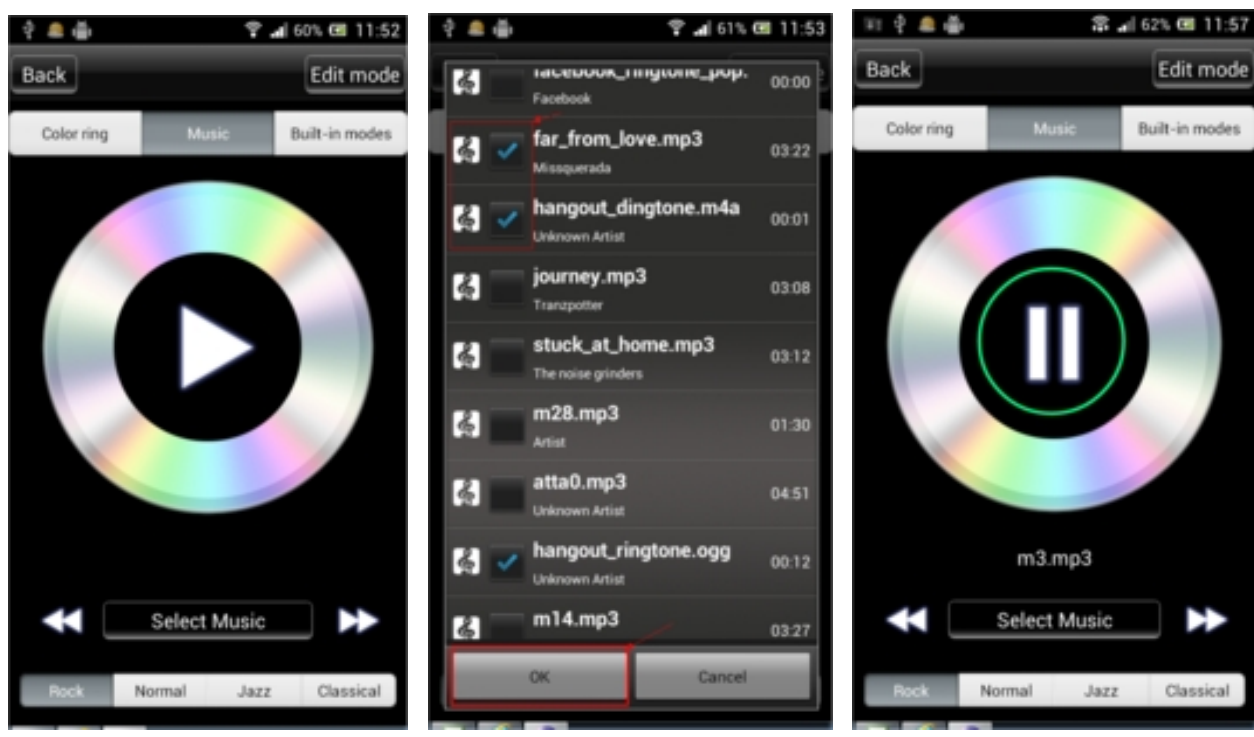

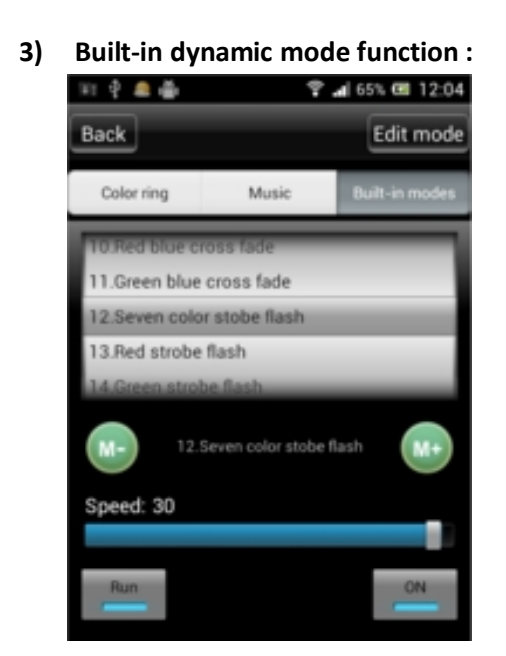

#### 4) Custom mode function:

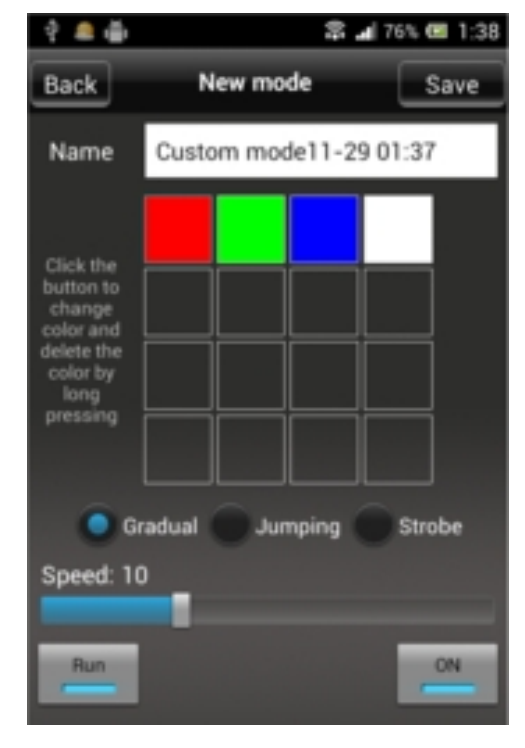

(Notice :scroll it to choose different modes)

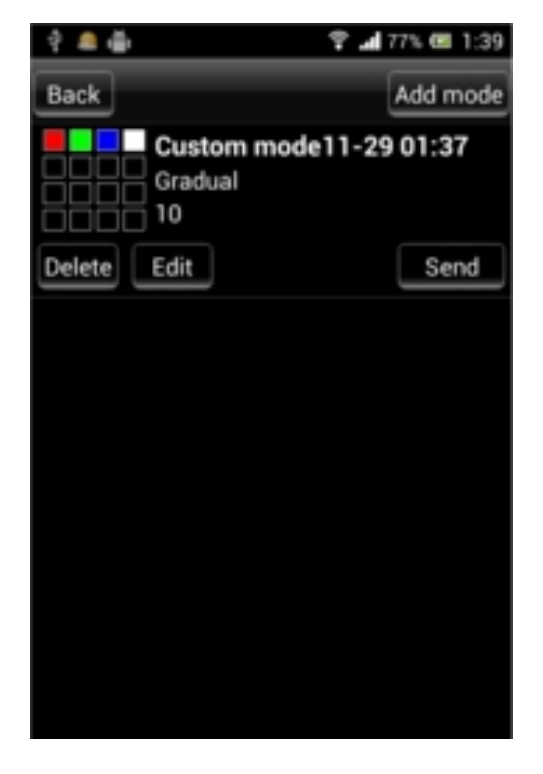

## 2.04 How Connect Controller to Router

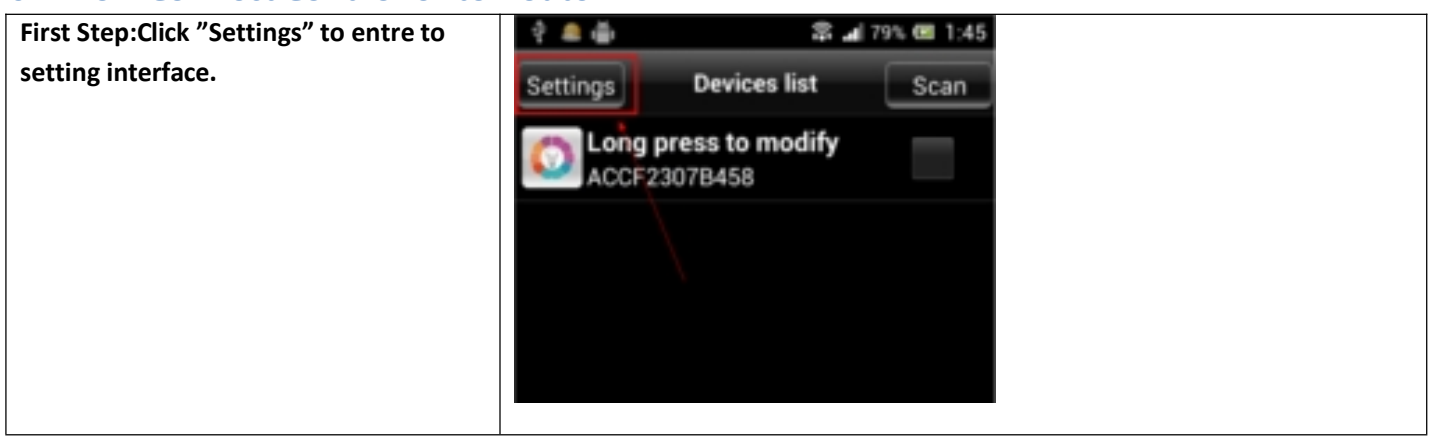

| Second Step:Choose right device.    | े 🤹 🍈 🕆 🖬 79% 🖾 1:46                        |
|-------------------------------------|---------------------------------------------|
|                                     | Back Settings                               |
|                                     | Device Settings                             |
|                                     | Unnamed ><br>ACCF2307B458                   |
|                                     |                                             |
| Third step:Choose "Link to Wireless | े 🛎 🍈 🕆 📲 80% 📾 1:48                        |
| Router" in network mode.            | Back Control Box Settings                   |
|                                     | ABOUT                                       |
|                                     | IP/MAC address<br>192.168.10.1/ACCF2307B458 |
|                                     | Device Name<br>ACCF2307B458                 |
|                                     | NETWORK MODE                                |
|                                     | Link to Wireless Router                     |
|                                     | Control Box Security Settings               |
|                                     | Network Name(SSID)<br>LEDnetrgb458          |
|                                     | Request Password<br>Yes, Password:88888888  |
|                                     | Change                                      |
|                                     | Restart Current Control Box                 |

| Fourth step:Click right router ,then   | ି କି 👘 😨 📶 81% 🖼 1:49                    | 2 <b>A</b> A            | 😤 🖬 81% 🖼 1:51                                                                                                    |
|----------------------------------------|------------------------------------------|-------------------------|----------------------------------------------------------------------------------------------------|
| input router's password.               | Back                                     | Back                    |                                                                                                    |
|                                        | Setting Connect To Wireless Router       | DBCK                    |                                                                                                    |
|                                        | Please select the right wireless router. | Setting Connect To      | Wireless Router                                                                                                    |
|                                        | LEDnetrgb458                             | Please select the right | t wireless router.                                                                                                    |
|                                        | YanFa2 🔒                                 | LEDnetrgb458            | (in the second second s |
|                                        | YanFa Your Router 🛜                      | YanFa2                  | (i)<br>(i)                                                                                                    |
|                                        | LEDnet5994                               | Verte                   | <b>A</b>                                                                                                    |
|                                        | LEDnetsing870                            | SSID YanFa              | -                                                                                                    |
|                                        | PhilipsACCF2301A31C                      | Password Second         |                                                                                                    |
|                                        | LEDnetACCF2307AE24                       |                         |                                                                                                    |
|                                        | zengge_waimao                            | Cancel                  | Confirm                                                                                                    |
|                                        | TP_LINK_xfd 🙃                            | LEUNEUAGGEZJUTAEZ4      | <b>A</b>                                                                                                    |
|                                        |                                          |                         |                                                                                                    |
| Fifth step:Waiting "The Control Box is | 9 A B 2 al 845                           | u 💷 2:00                |                                                                                                    |
| restarting ,pls wait".                 | Back                                     | _                       |                                                                                                    |
| If above operating was successful, it  | Setting Connect To Wireless Ro           | uter                    |                                                                                                    |
| will shows that interface "The Control | Please select the right wireless router. |                         |                                                                                                    |
| Box is restarting ,pls wait" ,you just | LEDnetrab458                             | (6                      |                                                                                                    |
| need to wait dozen seconds .           | New Feg                                  |                         |                                                                                                    |
|                                        | TanFaz                                   | -B                      |                                                                                                    |
|                                        | YanEa                                    | - Ti                    |                                                                                                    |
|                                        | please wait                              | Pie I                   |                                                                                                    |
|                                        | LE                                       | R                       |                                                                                                    |
|                                        |                                          |                         |                                                                                                    |
|                                        | 115 2                                    | 2/18 22                 |                                                                                                    |
|                                        | LEDnetACCF2307AE24                       | (m                      |                                                                                                    |
|                                        | zengge_waimao                            | (ital                   |                                                                                                    |
|                                        | TP_LINK_xfd                              | (6)                     |                                                                                                    |

| Sixth step:Connect phone to router                                          | ? <b></b>                                       | 85% 🖾 2:01 |
|-----------------------------------------------------------------------------|-------------------------------------------------|------------|
| Entre to phone setting interface, then                                      | < 🗙 WLAN                                        |            |
| entre to WLAN interface, reconnect                                          | VanEa                                           | _          |
| your router.Finally,restart app after connected successfully!               | Connected                                       | 10         |
|                                                                             | LEDnet5994<br>Saved, secured with WPA2          | ¢9         |
|                                                                             | YanFa2<br>Saved, secured with WPA2              | <b>9</b>   |
|                                                                             | LEDnetrgb458<br>Saved, secured with WPA2        | 2          |
|                                                                             | LEDnetACCF2307AE24<br>Saved, secured with WPA2  | 8          |
|                                                                             | PhilipsACCF2301A31C<br>Saved, secured with WPA2 | 6          |
| Seventh step:Network mode                                                   | ● ? ∰ O \$ al s                                 | 1% 🖼 10:58 |
| If you have a lot of controllers.pls redo                                   | Settings Devices list                           | Scan       |
| above work.Connect all controllers to wireless router.then connect phone 's | Long press to modify<br>ACCF23022488            | •          |
| WiFi signal to router.Finally,you can find all controller in app after      | Long press to modify<br>ACCF230225B8            | •          |
| restarting.                                                                 | Long press to modify<br>ACCF23044158            | a          |
| Choose device what you want, then<br>click "Entre" to control multiple      | CO room1<br>ACCF23047518                        | • 🗸        |
| devices.                                                                    | CO room2<br>ACCF230F6850                        | • 🗸        |
|                                                                             |                                                 |            |
|                                                                             |                                                 |            |
|                                                                             |                                                 |            |
|                                                                             | Enter                                           |            |
|                                                                             |                                                 |            |
|                                                                             |                                                 |            |

# III. Software User Manual for IOS

- **3.01 Installation Instructions**
- 1) 1) Download it free by "App Store":

Entre to "App Store", search "LED Magic Color", find "LED Magic Color Controller v2", then download and install it.

| No Service 🗢       | 下午2:39                               | 6      | € \$ <b>==+</b> |
|--------------------|--------------------------------------|--------|-----------------|
| e led magic co     | olor 🔶                               | - 4 R  | isults ©        |
| ٢                  | LED Magic<br>Color<br>zhibiao Lin    | FR     |                 |
| Settings           | Execute<br>Devices list<br>trailer 1 | Scan   |                 |
|                    | CF220078468                          | 0      |                 |
| C1 ACX             | 07232124646                          |        |                 |
|                    | CERTIFICATION CONTRACTOR             |        |                 |
| INMI ACC           | CF23055670                           | 0      |                 |
|                    |                                      |        |                 |
|                    | Enter                                |        |                 |
| ~ E                | 9                                    | 0      | r. IO           |
| Featured Top Chart | s Near Me                            | Search | Updates         |

### 2) 2) Install by BQR code and website:

Open BRQ code app , then scan following BRQ code. Phone will auto shows a site, then download and install it.

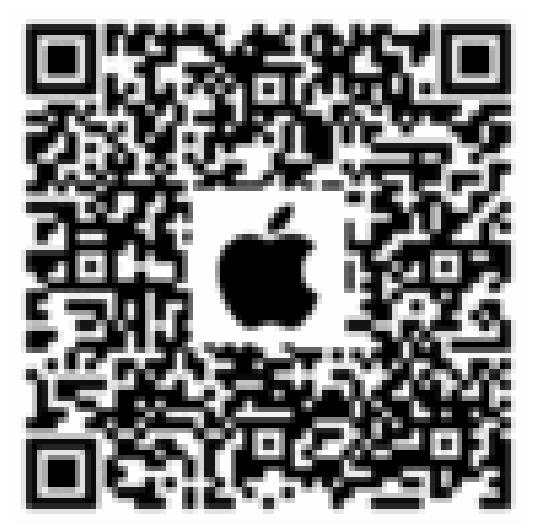

Click following site, phone will auto jumps to "App Store":

Site: <u>https://itunes.apple.com/us/app/led-magic-color/id595148649?ls=1&mt=8</u>

### 4) Install by CD files(just suitable for phone which can access any Web site):

Open CD catalog : IOS Software \ LED Magic Color V1.3 CN(EN).ipa,

You can find installation program: LED Magic Color V1.3 CN(EN).ipa, then copy it to phone or connect phone to computer. Click" LED Magic Color V1.3 CN(EN).ipa" to install it.

## 3.02 WIFI Connection Setting

Entre to WiFi setting interface, click WLAN"LEDnet\*\*\*\*\*\*\*\*, then input WiFi password: "888888888". As shown in figures:

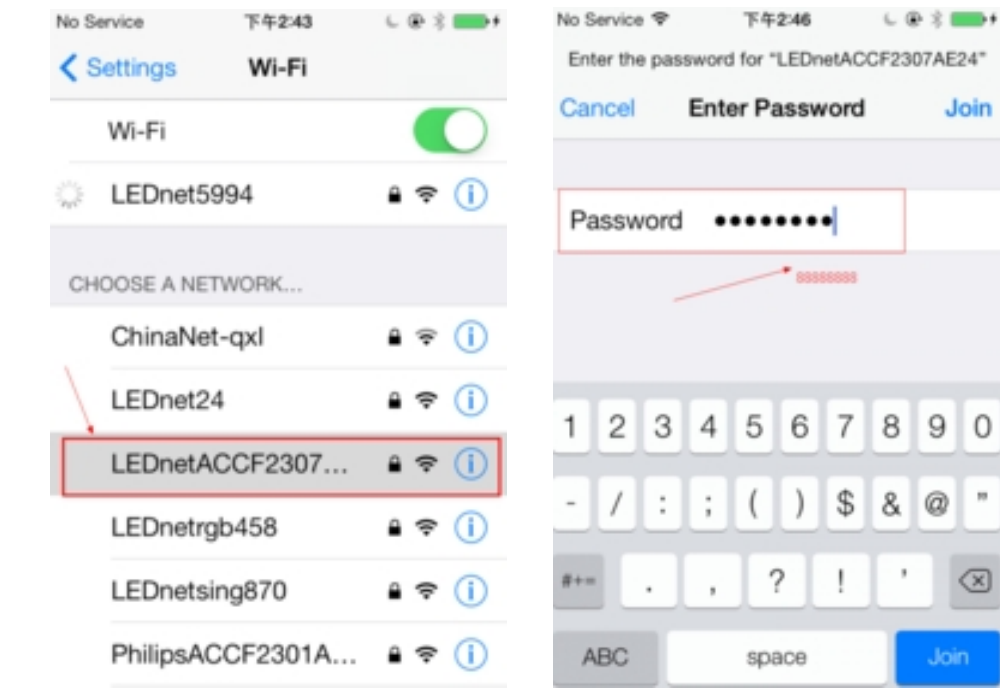

## 3.03 Software Using Guide

Pls refer to software using guide for Android.

## 3.04 How Connect Controller to Router

Pls refer to Android guide chapter "3.04 How Connect Controller to Router"

## IV. Answers for Frequently Questions

- 1. How to solve it if phone cann't find bulbs'signal? Answers:
- (A) Make sure if bulbs were power on or off;
- (C) If step a) and b) were correct, pls run app. Then you can find bulbs.
- 1. In phone wifi setting interface," LEDnet\*\*\*\*\*\*\* cannot be found. How to do? Answers:
- (A) Make sure if bulbs were power on or off;
- (B) If you have set bulbs to network mode,"LEDnet\*\*\*\*\*\*\* was concealed.That's normal.
- (C) Pls connect phone's wifi to wireless router. Then run "LED Magic Color" app, devices can be scanned.

- Though phone was connected to router successfully,but phone cann't find wifi signal "LEDnet\*\*\*\*\*\*\*",how to do? Answers:
- (A) Pls try to solve it as following methods:
  - i) Pls power off bulbs and wireless router.
- ii) Run wireless router at first, and power on bulbs after 30s.
- iii) Wait about 2 minutes, run app "LED Magic Color" since phone's wifi were connected to wireless router. Then check if you can find bulbs' signal or not.
- iv) If bulbs still cann't be scanned, the reason would be that bulbs cann't be connected to router. You need to restore your bulbs to factory reset.
- (B) Pls restore bulbs to factory reset,
  - i) Pls power off bulbs and wireless router.
- ii) Just power on bulbs(notice:keep wireless router in power-off status)
- iii) Wait about 2 minutes, phone's wifi setting interface will shows "LEDnet\*\*\*\*\*\*\*", click it to connect.
- iv) After connected successfully,run "LEDMagic Color",then bulbs should be scanned successfully.Click "Settings"  $\rightarrow$ "ACCF\*\*\*\*"  $\rightarrow$  "Restore to factory reset",then restart bulbs.
- v) You can reconnect bulbs to wireless router.
- 1. Failed many times, bulbs still can't be connected to router. How to do? Answers:
- (A) Make sure you have input right password of wireless router.
- (B) Make sure qty that how many device can be accepted to router is still available.Generally,one router can accept 15 pcs wireless device,some routers just accept 7 or 8 pcs wireless device.
- (C) Try to use other wireless router